# คู่มือการใช้งาน

# ระบบเบิกจ่ายสวัสดิการกองทุนสงเคราะห์

[สวัสดิการค่ารักษาพยาบาล]

# ผู้อนุมัติและบันทึกการโอน

สำนักงานกองทุนสงเคราะห์ กระทรวงศึกษาธิการ

# สารบัญ

| วัตถุประสงค์                              | 2  |
|-------------------------------------------|----|
| ขอบเขต                                    | 2  |
| การใช้งานระบบ                             | 3  |
| การเข้าสู่ระบบ                            | 3  |
| การออกจากระบบ                             | 4  |
| การเปลี่ยนรหัสผ่าน                        | 4  |
| คำขอเบิกสวัสดิการค่ารักษาพยาบาล           | 5  |
| อนุมัติคำขอเบิกสวัสดิการค่ารักษาพยาบาล    | 5  |
| อนุมัติหลายรายการ                         | 5  |
| อนุมัติเฉพาะรายการ                        | 6  |
| การบันทึกสถานะการโอนเงิน                  | 7  |
| การบันทึกสถานะการโอนเงินครั้งละหลายรายการ | 7  |
| การบันทึกสถานะการโอนเงินเฉพาะรายการ       | 7  |
| คำขอเข้ารับการรักษาพยาบาล                 | 8  |
| อนุมัติคำขอเข้ารับการรักษาพยาบาล          | 8  |
| อนุมัติจำนวนเงินค่ารักษาพยาบาลตามจริง     | 9  |
| การบันทึกสถานะการโอนเงิน                  | 10 |
| การบันทึกสถานะการโอนเงินครั้งละหลายรายการ | 11 |
| การบันทึกสถานะการโอนเงินเฉพาะรายการ       | 11 |

# วัตถุประสงค์

....

# ขอบเขต

....

# การใช้งานระบบ

การเข้าใช้งาน สามารถเข้าใช้งานผ่านโปรแกรมประเภท Web Browser โดยไปยังเว็บไซด์ http://122.155.201.105:8080 เพื่อไปยังหน้าจอเริ่มต้นการทำงาน ดังรูป

| ระบบเบิกจ่ายสวัสดิการกองทุนสงเคราะห                                                                                                    |                               |         |                        | 🖱 ເข້າสู่ระบบ                      |
|----------------------------------------------------------------------------------------------------|-------------------------------|---------|------------------------|------------------------------------|
|                                                                                                    | S=U                           | บสารสนแ | าศเบิกจ่ายล<br>กองทุนล | เว้สดิการ<br>เงเคราะห์             |
|                                                                                                    |                               |         | ุกอ<br>กระทรวง         | งทุนสงเคราะห์<br><b>ศึกษาธิการ</b> |
| สำนักงานกองทุนสงเคราะห์ - กระทรวงศึกษาอิการ<br>กระทรวงศึกษาอิการ 319 วังจันทรเกษม ถนนราชดำเนินนอก เขตดุสิต กทม, 10300<br>©2016 สำนักงานกองทุนสงเคราะห์ - กระทรวงศึกษาอิการ |                               |         |                        |                                    |
| โดยผู้ใช้งานจำเป็นต้องทำการป้อน<br>เพื่อเข้าใช้งานระบบตามสิทธิ์ที่ได้รับ โดยมีวิธีการ                                                                                      | <b>ชื่อเข้าใช้</b><br>เดังนี้ | และ     | รหัสผ่าน               | ที่ถูกต้อง                         |

# การเข้าสู่ระบบ

1. เลือก **เข้าสู่ระบบ** เพื่อเข้าสู่หน้าจอการระบุตัวตนเพื่อเข้าใช้งานระบบ

🕑 ເข້າสู่ระบบ

2. จะพบหน้าจอการเข้าสู่ระบบ ดังรูป

|                                              | ลงชื่อเข้าใช้งาน                        |
|----------------------------------------------|-----------------------------------------|
| ระบบสารสนเทศเบิกจ่ายสวัสดิการกองทุนสงเคราะห์ | ชื่อเข้าใช้                             |
| กองทุนสงเคราะห์<br><b>กระทรวงศึกษาธิการ</b>  | รหัสผ่าน<br>( <sup>1)</sup> เข้าสู่ระบบ |

3. ทำการป้อน ชื่อเข้าใช้ และ รหัสผ่าน ที่ถูกต้อง และเลือก เข้าสู่ระบบ เพื่อเข้าใช้งานระบบ

#### การออกจากระบบ

เมื่อผู้ใช้งานสามารถเข้าสู่ระบบ จะพบกับหน้าจอการใช้งานตามสิทธิ์ที่ได้รับ และสามารถออกจากการทำงาน เพื่อป้องกันการถูกแอบอ้างใช้งานจากบุคคลอื่น โดยเลือกเมนู ออกจากระบบ ดังรูป

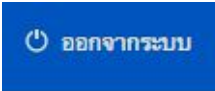

# การเปลี่ยนรหัสผ่าน

ผู้ช้งานสามารถทำการเปลี่ยนรหัสผ่าน โดยมีวิธีการดังนี้

- เลือกเมนู ระบบจะไปแสดงหน้าจอเพื่อทำการเปลี่ยนรหัสผ่าน ดังรูป
  เปลี่ยนรหัสผ่าน
- 2. เลือก **เปลี่ยนรหัสผ่าน** เพื่อไปยังหน้าจอการเปลี่ยนรหัสผ่าน ดังรูป

| ปอนรหัสผ่านที่ถูกต้อง |  |
|-----------------------|--|
| พัสผ่านใหม่           |  |
| ว็นขันรหัสผ่านใหม่    |  |
|                       |  |

3. เปลี่ยนรหัสผ่านที่ต้องการ และเลือก **บันทึก** เพื่อทำการบันทึกข้อมูลรหัสผ่านใหม่

# คำขอเบิกสวัสดิการค่ารักษาพยาบาล

สิทธิ์ผู้อนุมัติคำขอ จะสามารถเข้าดำเนินินุมัติคำขอที่มีในระบบ โดยสามารถเลือกรายการที่ต้องการเพื่อทำการบันทึกการอนุมัติหรือไม่อนุมัติ โดยมีวิธีการดังนี้

# อนุมัติคำขอเบิกสวัสดิการค่ารักษาพยาบาล

เป็นการอนุมัติรายการคำขอเบิกสวัสดิการค่ารักษาพยาบาล ที่บุคลากรทางการศึกษาได้ทำการส่งเพื่อพิจารณาผ่านระบบ โดยมีวิธีการดังนี้

เลือกรายการที่ต้องการบันทึกผลการอนุมัติ โดยไปยังเมนู "รักษาพยาบาล -> รายการคำขอเบิกจ่ายค่ารักษาพยาบาล - รอพิจารณา"

| 🌢 รักษาพยาบาล -                                                  |   |
|------------------------------------------------------------------|---|
| บันทึกคำขอเบิกสวัสติการณ์ค่ารักษาพยาบาล                          |   |
| บันทึกคำขอเข้ารับการรักษาพยาบาล                                  |   |
| รายงานยอดเงินสวัสดิการสมาชิก                                     | 1 |
| รายการคำขอเบิกจ่ายค่ารักษาพยาบาล                                 |   |
| รายการคำขอเบิกจ่ายค่ารักษาพยาบาล - รอพิจารณา                     |   |
| รายการคำขอเบิกจ่ายค่ารักษาพยาบาล - สถานศึกษา - รอพิจารณา         | 1 |
| รายการคำขอเบิกจ่ายค่ารักษาพยาบาล - สถานศึกษา - รอการบันทึกการโอน |   |

ระบบจะแสดงหน้าจอรายการที่รอทำการอนุมัติทั้งหมด

โดยจะเห็นเฉพาะข้อมูลบุคลากรที่มีสิทธิ์ในการเข้าถึงเท่านั้น โดยระบบจะแสดงหน้าจอดังนี้

# รายการคำขอเบิกจ่ายค่ารักษาพยาบาล - รอพิจารณา

|      | คำค้น                 | <b>หา</b><br>บิถนดำที่ต้องการพั  | unia.                              |                                  |                                | วันที่อนุมัติ                         | นิอนวันที่อนุมฟิ                  |                      |                                                       |
|------|-----------------------|----------------------------------|------------------------------------|----------------------------------|--------------------------------|---------------------------------------|-----------------------------------|----------------------|-------------------------------------------------------|
|      | <b>ปีที่ดำเนิ</b> นก  | 2016                             |                                    | \$                               |                                | วันที่ยื่นคำร้อง                      | ป้อมรับที่ยื่มส่                  | 1524                 |                                                       |
|      |                       | Q ค้นหา                          |                                    |                                  |                                |                                       |                                   |                      | รวม 2 รายก                                            |
| 0.04 | ้งหมด ไม่เลือกทั่     | งหมด                             |                                    |                                  |                                |                                       |                                   |                      |                                                       |
| 0111 | เลยที่                | สมาชิก                           | เลขที่บัตรประชาชน                  | โรงเรียน                         | วันที่ยื่นคำร้อง               | จำนวนเงินขอเบิก<br>(บาท)              | จำนวนเงินที่อนุมัติ<br>(บาท)      | สถานะการโอนเงิน      | วันที่บันทึกเข้าระบบ                                  |
|      | เลขที่<br>201612-0005 | สมาชิก<br>สามหนึ่งศูนย์ หกห้าสาม | เลขที่มัครประชาชน<br>4211010047165 | โรงเรียน<br>หนึ่งศูนย์หนึ่งศูนย์ | วันที่ยื่นคำร้อง<br>2016/12/07 | จำนวนเงินขอเบิก<br>(บาท)<br>48,700.00 | จำนวนเงินที่อนุมัติ<br>(บาท)<br>- | สถานะการโอนเงิน<br>- | วันที่บันทึกเข้าระบบ<br>test003<br>2016-12-13 15:38:4 |

โดยสามารถทำการอนุมัติได้ 2 วิธีคือ

1.1. อนุมัติหลายรายการ

เป็นการอนุมัติครั้งละหลายรายการ โดยมีวิธีการดังนี้

1.1.1. เลือกรายการที่ต้องการอนุมัติ

| ເສືອກາ    | กั้งหมด ไม่เลือกทั่<br>เลขที่ | งหมด<br>สมาชิก            |
|-----------|-------------------------------|---------------------------|
|           | 201612-0005                   | สามหนึ่งศูนย์ หกห้าสาม    |
|           | 201612-0002                   | หนึ่งสามสาม หนึ่งหนึ่งห้า |
| <b>D1</b> | มัติรายการที่เลีย             | an                        |

# 1.1.2. เลือก "**อนุมัติรายการที่เลือก**" เพื่อบันทึกการอนุมัติ

#### 1.2. อนุมัติเฉพาะรายการ

เป็นการอนุมัติรายการที่ต้องการเพียงหนึ่งรายการ โดยสามารถกำหนดรายละเอียดของการบันทึกผลการอนุมัติได้ เมื่อทำการเลือกรายการที่ต้องการอนุมัติ ระบบจะแสดงหน้าจอดังนี้ ยืนยันคำขอเบิกสวัสดิการณ์ค่ารักษาพยาบาล

| เลขที่                  | 201612-0005           |                                 | ธมาคาร                               | ธนาคารกรุงไทย | หมายเลข<br>บัญชี       | 1234567890123 |    |
|-------------------------|-----------------------|---------------------------------|--------------------------------------|---------------|------------------------|---------------|----|
| อ้างอิงเลขที่<br>คำร้อง |                       | วันที่อื่น 2016/12/07<br>คำร้อง | ประเภทบัญชี                          | ออมทรัพย์     | สาขา                   | มามา          |    |
| สมาชิก                  | สามหนึ่งศูนย์ ทกทำสาม |                                 | จำนวนเงินที่<br>ต้องการ<br>เบิก(บาท) | 48,700.00     | หมายเหตุ/<br>ค้ายธิบาย |               |    |
|                         |                       |                                 | แก้ไขข้อมูลธน                        | เคาร          |                        |               | 1. |

#### รายการใบเสร็จรับเงิน

| โรงพยาบาด              | ประเภทคนไข้ | เละที่ใบเสร็จ | วันที่ใบเสร็จ | โรค     | วันที่เข้ารับการรักษา | จำนวนวันรักษา | คำรักษา(บาท) |
|------------------------|-------------|---------------|---------------|---------|-----------------------|---------------|--------------|
| โรงพยาบาลศูนย์สองศูนย์ | คนไข้ใน     |               |               | ความต้น | -                     | 0             | 45,000.00    |
| โรงพยาบาลศูนย์ศูนย์สี่ | คนไข้นอก    |               | -             | ไต      | -                     | 0             | 3,700.00     |
| รวมเป็นจำนวนเงิน (บาท) |             |               |               |         |                       |               | 48,700.00    |

#### ค่าบริการ/ค่าอุปกรณ์ในการรักษา

| รายการ                                                            | จำนวนเงิน |
|-------------------------------------------------------------------|-----------|
| รวมเป็นจำนวนเงิน (บาท)                                            | 0.00      |
| สถานะการอนุมัติ<br>รองมูมัติ                                      |           |
| การอนุมัติ                                                        |           |
| จำนวนเงินที่อนุมัติ                                               |           |
| 48700.000                                                         |           |
| ⊘อนุมัส ⊙ไม่อนุมัส พิมพ์แบบคำร้อง พิมพ์แบบคำร้อง(ถึงแก่กรรม) กลับ |           |
| ยอดเงินสวัสดิการณ์คงเหลือ 100,000 บาท                             |           |

โดยผู้อนุมัติสามารถ

- 1.2.1. กำหนดวงเงินที่ต้องการอนุมัติ
- 1.2.2. เลือก "อนุมัติ" เพื่ออนุมัติรายการ หรือ "ไม่อนุมัติ"
  เพื่อบันทึกสถานะรายการเป็นไม่อนุมัติ

### 1.2.3. แก้ไขข้อมูลธนาคาร

## การบันทึกสถานะการโอนเงิน

เป็นการบันทึกสถานะการโอนเงินของรายการที่ได้รับการอนุมัติ เพื่อให้ทราบว่าได้มีการโอนเงินไปยังผู้ใช้สิทธิ์เป็นที่เรียบร้อยแล้ว ซึ่งถือเป็นการเสร็จสิ้นกระบวนการขอเบิกค่ารักษาพยาบาล โดยมีวิธีการดังต่อ

 เข้าสู่หน้าจอการทำงาน โดยไปยังเมนู "รายการคำขอเบิกจ่ายค่ารักษาพยาบาล - สถานศึกษา -รอการบันทึกการโอน" โดยหน้าจอดังกล่าวจะแสดงข้อมูลโดยจัดกลุ่มตามสถานศึกษา เพื่อความสะดวกในการบันทึกข้อมูลการโอนเงินในรายการคำขอของแต่ละสถานศึกษา โดยมีหน้าจอแสดงผลดังนี้

#### รายการคำขอเบิกจ่ายค่ารักษาพยาบาล - สถานศึกษา - รอการบันทึกการโอน

|               |               |                      |             | รวมทั้งสิ้น 1 รายการ<br>เป็นเงิน 48,700 บาท |
|---------------|---------------|----------------------|-------------|---------------------------------------------|
| เลขที่อนุมัต  | วันที่อนุมัติ | โรงเรียน             | จำนวนรายการ | รอบันทึกการโอน<br>(บาท)                     |
| 20161213-0002 | 2016-12-13    | หนึ่งศูนย์หนึ่งศูนย์ | 1           | 48,700.00                                   |

 ทำการเลือกรายการสถานศึกษาที่ต้องการบันทึกสถานะการโอนเงิน โดยเมื่อทำการเลือกรายการแล้ว จะมีหน้าจอแสดงผลดังนี้

#### รายการรอการบันทึกสถานะการโอน

ชื่อสถานศึกษา : หนึ่งศูนย์หนึ่งศูนย์, เลขที่อนุมัติ : 20161213-0002

| เลขที่      | วันที่ขอเบิก | ผู้ขอไข้สิทธิ์         | รอบันทึกสถานะการโอน<br>(บาท) |
|-------------|--------------|------------------------|------------------------------|
| 201612-0005 | 2016/12/07   | สามหนึ่งศูนย์ หกห้าสาม | 48,700.00                    |

โดยสามารถเลือกได้ว่า ต้องการบันทึกสถานะการโอนเงินได้ครั้งละหลายรายการ หรือทำครั้งละ 1 รายการ โดยมีวิธีการคือ

# 2.1. การบันทึกสถานะการโอนเงินครั้งละหลายรายการ

2.1.1. ทำได้โดยเลือกทำเครื่องหมายรายการที่ต้องการทำการบันทึกสถานะการโอนที่ต้องกา รทั้งหมด

| เลขที่      | วันที่ขอเบิก | <b>ผู้ขอใช้สิ</b> ทธิ์ |
|-------------|--------------|------------------------|
| 201612-0005 | 2016/12/07   | สามหนึ่งศูนย์ หกห้าสาม |

2.1.2. เลือก

"บันทึกสถานะการโอน"

เพื่อบันทึกสถานะรายการที่ได้ทำการโอนเงินเป็นที่เรียบร้อย

#### 2.2. การบันทึกสถานะการโอนเงินเฉพาะรายการ

- 2.2.1. ทำได้โดย เลือกรายการที่ต้องการบันทึกสถานะการโอนเงิน จะพบส่วนบันทึกสถานะการโอนเงิน ดังนี้
  สถานะ : อนุบัติ , จำนวนเงิน 48,700.00 บาท (ยังไม่ดำเนินการโอนเงิน)
  กลับ ยืนอันทำรายการโอน พิมพ์แบบคำร้อง พิมพ์แบบคำร้อง(ถึงแก่กรรม)
- 2.2.2. เลือก "ยืนยันทำรายการโอน" เพื่อบันทึกสถานะการโอนเงิน

# คำขอเข้ารับการรักษาพยาบาล

คำขอเข้ารับการรักษาพยาบาล เป็นรายการที่ผู้ใช้สิทธิ์ได้ทำการแจ้งเพื่อทำการเข้ารับการรักษาพยาบาลล่วงหน้า โดยมีกำหนดเวลาในการเข้ารับการรักษาที่แน่นอน โดยกระบวนการนี้จะเป็นการกันวงเงินคงเหลือที่สามารถใช้ได้ เพื่อให้สามารถนำวงเงินดังกล่าวเข้ารับการรักษาตามที่ได้นัดหมาย

# อนุมัติคำขอเข้ารับการรักษาพยาบาล

เป็นการอนุมัติคำขอเข้ารับการรักษาพยาบาล เพื่อยืนยันจำนวนเงินที่สามารถใช้ในการเข้ารับการรักษาพยาบาล โดยมีวิธีการดังนี้

เลือกรายการที่ต้องการอนุมัติวงเงิน โดยไปยังเมนู "รักษาพยาบาล -> รายการขอเข้ารับการรักษาพยาบาล - สถานศึกษา - รอพิจารณา"

|   | 🌢 วักษาพยาบาล -                                                  |
|---|------------------------------------------------------------------|
|   | บันทึกคำขอเบิกสวัสติการณ์ค่ารักษาพยาบาล                          |
|   | บันทึกคำขอเข้ารับการรักษาพยาบาล                                  |
|   | รายงานขอดเงินสวัสดิการสมาชิก                                     |
|   | รายการคำขอเบ็กจำยค่ารักษาพยาบาล                                  |
| ŀ | รายการคำขอเบ็กจ่ายค่ารักษาพยาบาล - รอพิจารณา                     |
| L | รายการคำขอเบิกจ่ายค่ารักษาพยาบาล - สถานศึกษา - รอพิจารณา         |
|   | รายการคำขอเบิกจ่ายค่ารักษาพยาบาล - สถานศึกษา - รอการบันทึกการโอน |
| 5 | รายการขอเข้ารับการรักษาพยาบาล                                    |
|   | รายการขอเข้ารับการรักษาพยาบาล - สถานศึกษา - รอพิจารณา            |
| ſ | รายการขอเข้ารับการรักษาพยาบาล - โรงพยาบาล - รอการบันทึกการโอน    |

ระบบจะแสดงหน้าจอเพื่อที่จะสามารถเลือกรายการที่ต้องการทำการอนุมัติ ดังนี้

ซึ่งผู้ใช้สิทธิ์ทำการร้องขอ

|            | คำค้มทา       | ป้อนคำที่ต้อ    | การพัฒษา          |                      |                  |           | 3                               | <b>ันที่อนุมัติ</b><br>ป้อน | นิยนวันที่อนุมัติ                             |                 |                                    |  |  |
|------------|---------------|-----------------|-------------------|----------------------|------------------|-----------|---------------------------------|-----------------------------|-----------------------------------------------|-----------------|------------------------------------|--|--|
| อ          | ที่ด่าเนินการ | 2016            |                   |                      |                  | \$        | วันที่ร                         | ยื่นคำร้อง Dou              | มิธนรัวนที่มีนพ์ <b>าร์อง</b>                 |                 |                                    |  |  |
|            | สถานะ         | luizey          |                   |                      |                  | \$        |                                 |                             |                                               |                 |                                    |  |  |
|            |               | Q ค้มหา         | ]                 |                      |                  |           |                                 |                             |                                               |                 | รวม 5 ราย                          |  |  |
| ละที่      | สมาชิก        |                 | เลขที่บัตรประชาชน | โรงเรียน             | วันที่ยื่นคำร้อง | สถานะ     | ค่ารักษาที่ต้องการเบิก<br>(บาท) | จำนวนเงินที่อนุมั<br>(บาท)  | หิ <mark>จำนวนเงินที่จ่ายจริง</mark><br>(บาท) | สถานะการโอนเงิน | วันที่บันทึกเข้าระบบ               |  |  |
| 01612-0005 | หนึ่งหนึ่งศูน | ย์ สองหนึ่งสอง  | 2211020004121     | หนึ่งศูนย์หนึ่งศูนย์ | 2016/12/08       | รออนุมัติ | 100,000.00                      | -                           |                                               | -0              | amir.harong<br>2016-12-15 09:17:03 |  |  |
| 01612-0004 | สามหนึ่งศูน   | ย์ หกห้าสาม     | 4211010047165     | หนึ่งศูนย์หนึ่งศูนย์ | 2016/12/07       | อนุมัติ   | 51,300.00                       | 51,300.00                   |                                               | <del>.</del> :  | test003<br>2016-12-13 15:50:23     |  |  |
| 01612-0003 | หนึ่งสามสาม   | ม หนึ่งหนึ่งท้า | 2450990024611     | หนึ่งศูนย์หนึ่งศูนย์ | 2016/12/08       | อนุมัติ   | 95,000.00                       | 95,000.00                   | -                                             | 20              | admin<br>2016-12-08 15:15:18       |  |  |
| 01612-0002 | หนึ่งหนึ่งศูน | ย์ สามสองห้า    | 2211019900032     | หนึ่งศูนย์หนึ่งศูนย์ | 2016/12/08       | อนุมัติ   | 100,000.00                      | 100,000.00                  | -                                             | 41              | admin<br>2016-12-08 10:42:15       |  |  |
| 01612-0001 | หนึ่งหนึ่งศูน | ย์ หกเก้าสี่    | 2211019900069     | หนึ่งศูนย์หนึ่งศูนย์ | 2016/12/08       | อนุมัติ   | 50,000.00                       | 50,000.00                   | 8                                             | 53              | admin<br>2016-12-08 10:17:58       |  |  |

- 2. เลือกรายการที่ต้องการทำการอนุมัติ ระบบจะแสดงหน้าจอเพื่อที่จะสามารถอนุมัติรายการ ดังนี้

| ถ่านวนเงินที่อนุมั | n. |  |
|--------------------|----|--|
| 00000.000          |    |  |
| 2.2                |    |  |

รายการคำขอเข้ารับการรักษาพยาบาล

ผู้อนุมัติ สามารถเลือก อนุมัติ เพื่ออนุมัติรายการดังกล่าว หรือ ไม่อนุมัติ เพื่อไม่อนุมัติรายการ

# อนุมัติจำนวนเงินค่ารักษาพยาบาลตามจริง

เป็นกระบวนการอนุมัติวงเงินที่ใช้ในการรักษาพยาบาลตามจริง ซึ่งจำนวนเงินอาจจะไม่ตรงตามที่ได้ร้องขอไว้ โดยระบบจะทำการหักจำนวนเงินที่เกิดจากการรักษาพยาบาลตามจริงเท่านั้น และจำนวนเงินที่เหลือจะถูกส่งกลับเข้าสู่ระบบ เพื่อใช้สิทธิ์ในครั้งถัดไป โดยมีวิธีการดังนี้

รายการขอเข้ารับการรักษาพยาบาล" "รักษาพยาบาล 1. เลือกเมนู -> ระบบจะแสดงหน้าจอรายการคำขอ ดังนี้

|   | 🜢 รักษาทยาบาล                                                    |
|---|------------------------------------------------------------------|
|   | บันทึกคำขอเบิกสวัสติการณ์ค่ารักษาพยาบาล                          |
|   | บันทึกคำขอเข้ารับการรักษาพยาบาล                                  |
|   | รายงานขอดเงินสวัสดีการสมาชิก                                     |
| ľ | รายการคำขอเบิกจ่ายค่ารักษาพยาบาล                                 |
|   | รายการคำขอเบิกจ่ายค่ารักษาพยาบาล - รอพิจารณา                     |
|   | รายการคำขอเบิกจ่ายค่ารักษาพยาบาล - สถานศึกษา - รอพิจารณา         |
|   | รายการคำขอเบิกจ่ายค่ารักษาพยาบาล - สถานศึกษา - รอการบันทึกการโอน |
|   | รายการขอเข้ารับการรักษาพยาบาล                                    |
| ſ | รายการขอเข้ารับการรักษาพยาบาล - สถานศึกษา - รอพิจารณา            |
|   | รายการขอเข้ารับการรักษาพยาบาล - โรงพยาบาล - รอการบันทึกการโอน    |
|   | •                                                                |

# ระบบจะแสดงรายการคำขอ ดังนี้

#### รายการคำขอเข้ารับการรักษาพยาบาล

|                 | คำค้มหา                  | Beur     |                       |                          |                      |                                          | วันที่อนุมัติ                       | ป้อนรับที่อนุมัต                 |                                  |                     |                                       |  |
|-----------------|--------------------------|----------|-----------------------|--------------------------|----------------------|------------------------------------------|-------------------------------------|----------------------------------|----------------------------------|---------------------|---------------------------------------|--|
|                 | ปีที่ค่าเนินการ          | 2016     |                       |                          |                      | \$                                       | วันที่อื่นค่าร้อง                   | โปอนวัวหมี่มีแต่ว                |                                  |                     |                                       |  |
|                 | สถานะ                    | ไม่ระบุ  | ĺ                     |                          |                      | •                                        |                                     |                                  |                                  |                     |                                       |  |
|                 |                          | Qŕ       | ้มหา                  |                          |                      |                                          |                                     |                                  |                                  |                     | รวม 5 รายการ                          |  |
| เลขที่          | สมาชิก                   |          | เลขที่บัดร<br>ประชาชน | โรงเรียน                 | วันที่ยื่น<br>คำร้อง | สถานะ                                    | ค่ารักษาที่ต้องการ<br>เมิก<br>(บาท) | จำนวนเงินที่<br>อนุมัติ<br>(บาท) | จำนวนเงินที่จำย<br>จริง<br>(บาท) | สถานะการโอน<br>เงิน | วันที่บันทึกเข้าระบบ                  |  |
| 201612-<br>0005 | หนึ่งหนึ่งศูนย์ (<br>สอง | สองหนึ่ง | 2211020004121         | หนึ่งศูนย์หนึ่ง<br>ศูนย์ | 2016/12/08           | รอดรวจสอบจำนวนเงินคำรักษา(ผู้<br>ป่วยใน) | 100,000.00                          | 100,000.00                       | 20 A                             | -                   | amir.harong<br>2016-12-15<br>09:17:03 |  |
| 201612-<br>0004 | สามหนึ่งศูนย์<br>สาม     | ทกท้า    | 4211010047165         | หนึ่งสูนย์หนึ่ง<br>สูนย์ | 2016/12/07           | อนุมัติ                                  | 51,300.00                           | 51,300.00                        | to <mark>.</mark>                | -                   | test003<br>2016-12-13<br>15:50:23     |  |

2. ให้เลือกรายการที่มีสถานะ

# "รอตรวจสอบจำนวนเงินค่ารักษา(ผู้ป่วยใน)"

ซึ่งเป็นรายการที่ได้มีการแจ้งรายละเอียดการรักษาพยาบาล ระบบจะแสดงหน้ารายละเอียดคำขอ โดยจะมีส่วนในการอนุมัติ ดังนี้

| -ftA                       |                   |       | ต่าชอ(บาท)                                          | 100,000.00 |
|----------------------------|-------------------|-------|-----------------------------------------------------|------------|
| ธอดรวมเงินใบ<br>เสร็จ(บาท) | 15,650.00         |       | อนุมัติเพื่อข้าระล่า<br>รักษาทยาบาลตาม<br>คริสปนาค) | 15650      |
| วจสอบจำนวนเ                | งินค่ารักษา(ผู้ป่ | วยใน) | A                                                   |            |

และจำนวนเงินที่เหลือจากการรักษาพยาบาลจะกลับเข้าสู่ระบบ เพื่อใช้งานต่อไป

# การบันทึกสถานะการโอนเงิน

เป็นการบันทึกสถานะการโอนเงินของรายการที่ได้รับการอนุมัติ เพื่อให้ทราบว่าได้มีการโอนเงินไปยังสถานพยาบาลเป็นที่เรียบร้อยแล้ว ซึ่งถือเป็นการเสร็จสิ้นกระบวนการขอเบิกค่ารักษาพยาบาล โดยมีวิธีการดังต่อ

เข้าสู่หน้าจอการทำงาน โดยไปยังเมนู "รายการขอเข้ารับการรักษาพยาบาล - โรงพยาบาล - รอการบันทึกการโอน" โดยหน้าจอดังกล่าวจะแสดงข้อมูลโดยจัดกลุ่มตามสถานพยาบาล เพื่อความสะดวกในการบันทึกข้อมูลการโอนเงินในรายการคำขอของแต่ละสถานพยาบาล โดยมีหน้าจอแสดงผลดังนี้

#### รายการขอเข้ารับการรักษาพยาบาล - โรงพยาบาล - รอการบันทึกการโอน

|               |               |                      | รวมทั้งสิ้น 1 รายการ |
|---------------|---------------|----------------------|----------------------|
| เลขที่อนุมัติ | วันที่อนุมัติ | โรงพยาบาล            | จำนวนรายการ          |
| 20161215-0001 | 2016-12-15    | โรงพยาบาลศูนย์สองสาม | 1                    |

 ทำการเลือกรายการสถานพยาบาลที่ต้องการบันทึกสถานะการโอนเงิน โดยเมื่อทำการเลือกรายการแล้ว จะมีหน้าจอแสดงผลดังนี้

#### รายการรอการบันทึกสถานะการโอน

#### ชื่อโรงพยาบาล : โรงพยาบาลศูนย์สองสาม, เลขที่อนุมัติ : 20161215-0001

|   | เลขที่      | วันที่ขอเบิก | ผู้ขอใช้สิทธิ์              | รอบันทึกสถานะการโอน<br>(บาท) |
|---|-------------|--------------|-----------------------------|------------------------------|
| 8 | 201612-0005 | 2016/12/08   | หนึ่งหนึ่งศูนย์ สองหนึ่งสอง | 15,650.00                    |

โดยสามารถเลือกได้ว่า ต้องการบันทึกสถานะการโอนเงินได้ครั้งละหลายรายการ หรือทำครั้งละ 1 รายการ โดยมีวิธีการคือ

### 2.1. การบันทึกสถานะการโอนเงินครั้งละหลายรายการ

2.1.1. ทำได้โดยเลือกทำเครื่องหมายรายการที่ต้องการทำการบันทึกสถานะการโอนที่ต้องกา รทั้งหมด

|   | เลขที่      | วันที่ขอเบิก |
|---|-------------|--------------|
| ٥ | 201612-0005 | 2016/12/08   |

2.1.2. เลือก

"บันทึกสถานะการโอน"

เพื่อบันทึกสถานะรายการที่ได้ทำการโอนเงินเป็นที่เรียบร้อย

# 2.2. การบันทึกสถานะการโอนเงินเฉพาะรายการ

| 2.2.1.          | ทำได้โดย<br>จะพบส่วนบับทึกสถานะ                    | เลือก<br>การโลมเงิน ดังบี่ | เลือกรายการที่ต้องการบันทึกสถานะการโอนเงิ<br>เงิน ดังนี้ |  |  |  |  |
|-----------------|----------------------------------------------------|----------------------------|----------------------------------------------------------|--|--|--|--|
| อนมัติร         | ้งอพบถามขอมกากกามอา<br>ว่านวนเงินใช้จริง(บาท) : 15 | 650                        |                                                          |  |  |  |  |
| สถานะ<br>รอดำเน | :<br>มินการไอน                                     |                            |                                                          |  |  |  |  |
| กลับ            | ⊘ ยืนยันทำรายการโอน                                | พิมพ์แบบคำร้อง             | พิมพ์หนังสือรับรอง                                       |  |  |  |  |

2.2.2. เลือก "ยืนยันทำรายการโอน" เพื่อบันทึกสถานะการโอนเงิน